Manual Rápido de Solicitação de Aéreo Sistema Argo

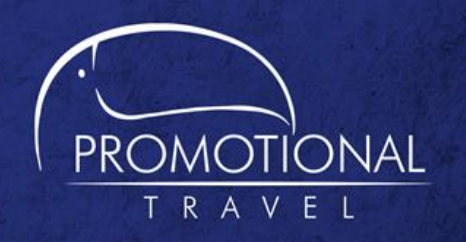

Para iniciar o sistema ARGO, acesse o site www.promotional.com.br, clique em ACESSO AOS SISTEMAS e digite o nome da sua empresa, seu login e senha.

| Argo -   |
|----------|
| Empresa: |
|          |
| Login:   |
|          |
| Senha:   |
|          |
| Acessar  |

Para iniciar, clique no botão Acessar.

• Fazer Pedidos

Na página Inicial, clique no produto desejado:

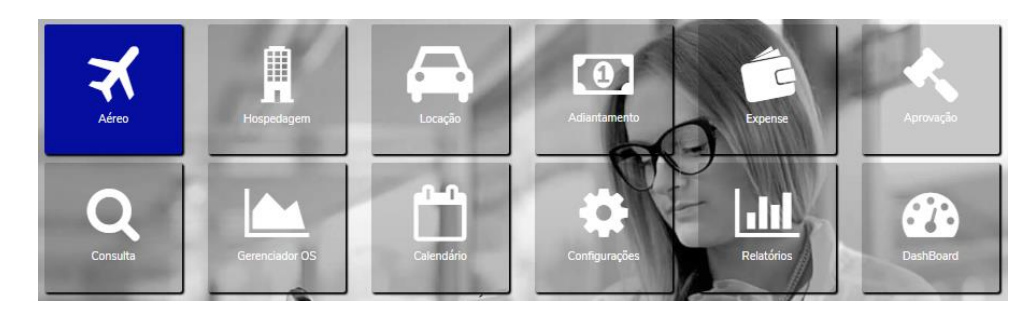

• Disponibilidade de voo

Preencha os dados da grade de solicitação da reserva aérea, selecione o viajante e clique em **Pesquisar**.

| PROMOTIONAL<br>T BAY EL                        | te(s) Nro Solicitação O Promotional Tr   | avel 🗸         | Cless         | co Argo wiki Bruna Carrin |
|------------------------------------------------|------------------------------------------|----------------|---------------|---------------------------|
| 🗙 Aéreo 🗍 Hospedagem 🚍                         | Locação 🖸 Adiantamento                   |                |               |                           |
| igem                                           | Destino                                  | Data           | Período       |                           |
| Rio de Janeiro / RJ, Brasil - Santos Dun 🛪     | São Paulo / SP, Brasil - Congonhas (CG x | 01/08/2020 📛 + | Indiferente 🗸 |                           |
| <ul> <li>Exibir aeroportos próximos</li> </ul> |                                          |                | Ordenar por   | Classes                   |
| Filtrar voos diretos (se houver)               |                                          |                | Preço 🗸       | Econômica                 |
|                                                |                                          |                |               | Pesquisa                  |

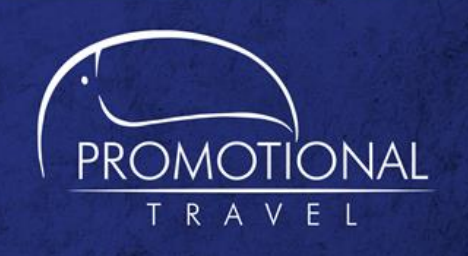

| 4001 Sem parad                                                                                             | as 1hs:5min Escalas: 0 Conexões: 0 🚯                                                                                                    |                                                                                                    |
|----------------------------------------------------------------------------------------------------|----------------------------------------------------------------------------------------------------|----------------------------------------------------------------------------------------------------|
|                                                                                                    | BRL 196,47<br>Bagagem                                                                                                    | 8 🗵                                                                                                    |
| > Origem : Sant                                                                                            | os Dumont (SDU) 01/08 07:05 🔶 Destino: Congonhas (CGH) 01/08 08:10                                                                                                    | М                                                                                                    |
| DL 1003 Sem parao                                                                                          | das 1hs:5min Escalas: 0 Conexões: 0 🚯                                                                                                    |                                                                                                    |
|                                                                                                    | BRL 226 47                                                                                                    |                                                                                                    |
|                                                                                                    | Bagagem                                                                                                    | ® 🖂                                                                                                    |
|                                                                                                    | Bagsgem                                                                                                    | ® ⊻                                                                                                    |
| ➤ Origem : Sant                                                                                            | Bagagem<br>os Dumont (SDU) 01/08 07:25 → Destino: Congonhas (CGH) 01/08 08:30                                                                                                    | (8)  ال                                                                                                    |
| Origem : Sant     4003 Sem parada                                                                          | os Dumont (SDU) 01/08 07:25 → Destino: Congonhas (CGH) 01/08 08:30<br>as 1hs:5min Escalas: 0 Conexões: 0 (3)                                                                                                    | No. 100 (1996) No. 100 (1996)                                                                                                    |
| Origem : Sant<br>4003 Sem parada                                                                           | os Dumont (SDU) 01/08 07:25 → Destino: Congonhas (CGH) 01/08 08:30<br>as 1hs:5min Escalas: 0 Conexões: 0 €<br>BRL 196,47<br>Bagagem                                                                                                    | ® ⊻<br>⊻<br>® ⊻                                                                                                    |
| <ul> <li>Origem : Sant</li> <li>4003 Sem parada</li> <li>Origem : Sant</li> </ul>                          | os Dumont (SDU) 01/08 07:25 → Destino: Congonhas (CGH) 01/08 08:30<br>as 1hs:5min Escalas: 0 Conexões: 0 ()<br>BRL 196,47<br>Bagagem<br>os Dumont (SDU) 01/08 07:35 → Destino: Congonhas (CGH) 01/08 08:40                                           | <ul> <li>Image: Second second sec</li></ul>        |
| <ul> <li>Origem : Sant</li> <li>4003 Sem parada</li> <li>Origem : Sant</li> <li>1005 Sem parada</li> </ul> | os Dumont (SDU) 01/08 07:25 → Destino: Congonhas (CGH) 01/08 08:30<br>as 1hs:5min Escalas: 0 Conexões: 0 ()<br>BRL 196,47<br>Bagagem<br>os Dumont (SDU) 01/08 07:35 → Destino: Congonhas (CGH) 01/08 08:40<br>das 1hs:5min Escalas: 0 Conexões: 0 () | <ul> <li>R</li> <li>M</li> <li>M</li> <li>R</li> <li>M</li> <li>R</li> <li>M</li> <li>M&lt;</li></ul> |

Nesta tela é possível selecionar opções e enviar por **e-mail**, selecionando o ícone de carta do lado direito da tela e posteriormente clicando no botão **Enviar** no final da página.

Serão exibidos também filtros para refinar mais a busca.

| ▼ Filtros           |  |
|---------------------|--|
| 💼 Bagagem           |  |
| 🗹 Todas             |  |
| Com bagagem         |  |
| Sem bagagem         |  |
| ズ Companhias aéreas |  |
| Todas               |  |
| 🗆 Azul              |  |
| 🗌 Gol               |  |

Para selecionar um voo, clique sobre o valor da tarifa.

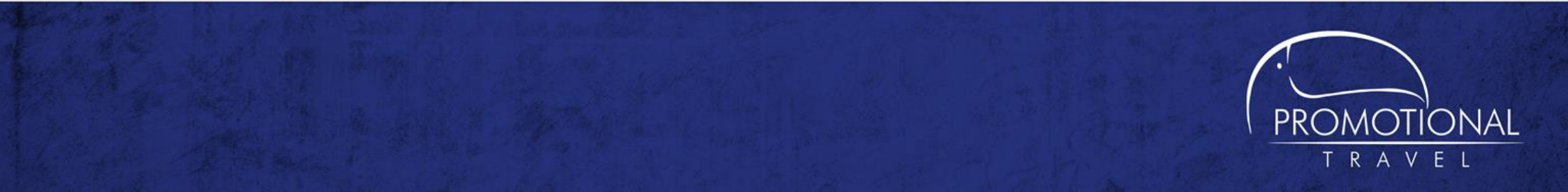

Selecionado o voo que melhor se adequa à sua Política de viagens, clique em **Concluir**.

| Detalhes    | s do pedido  |       |                     |       |
|-------------|--------------|-------|---------------------|-------|
|             |              |       | 🌹 BRL 15            | 6,47  |
| Limpar      |              |       | Cond                | luir  |
| 🛪 Aére      | 0            |       |                     |       |
| BRL 1       | 56,47        |       |                     | ×     |
| GOL<br>1003 | SDU<br>07:05 | 01/08 | <b>CGH</b><br>08:10 |       |
|             |              |       | Detall              | ies ~ |

• Informação Para Conclusão

Para criar o pedido, adicione as informações gerenciais e clique em **Prosseguir**. Selecione o aprovador e clique em **Efetivar Solicitação**.

| Movito                                     | `            |
|--------------------------------------------|--------------|
| Bruna Lourenco                             |              |
| Centro Custo de Débito                     |              |
| CENTRO DE CUSTO T C                        |              |
|                                            | Prosseguir + |
|                                            |              |
| nalizar Solicitação                        |              |
| nalizar Solicitação<br>Aprovador           |              |
| Aprovador<br>APROVADOR FINAL               | •            |
| Aprovador<br>APROVADOR FINAL               | •            |
| Aprovador<br>APROVADOR FINAL<br>Observação | •            |
| Aprovador<br>APROVADOR FINAL<br>Observação | ۰.<br>۲      |

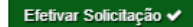

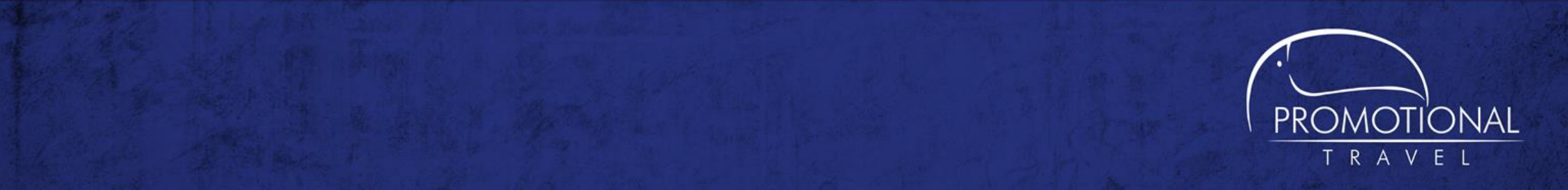

## O sistema criará um pedido com a reserva no voo solicitado e encaminhará automática para aprovação:

## 🗹 Processamento das Reservas Concluído

# 8 Bruna Lourenco (Movito) Aprovador(es): APROVADOR FINAL Aguardando Aprovação de custo

| Valor 121,90 +<br>(BRL156,47) | Taxas <b>34,57</b> + *Repasse <b>0,00</b> |            |             |
|-------------------------------|-------------------------------------------|------------|-------------|
| Fonte:                        | Localizador :                             | Expiração: | Status:     |
| GOL                           | XQH7MN                                    | 27/jun/20  | (Reservado) |

Sair

Após a **Aprovação**, o Consultor receberá um email para concluir com a emissão.

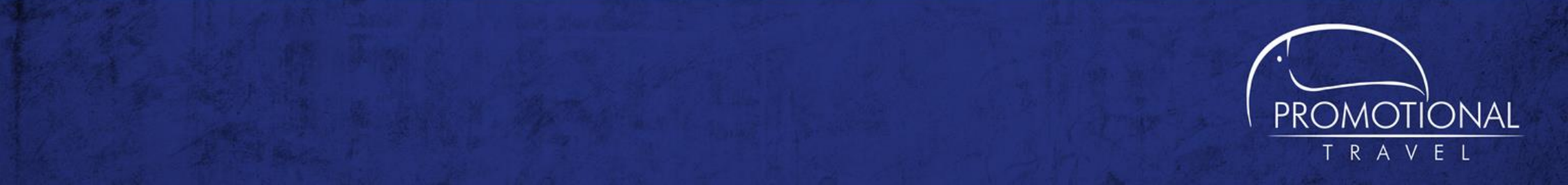